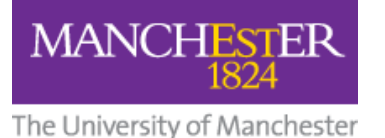

# Student Guide: How to Submit a VoiceThread to a Blackboard Assignment

This short guide shows you how to submit a VoiceThread to a Blackboard Assignment in your course. Use the two-stage method outlined below.

#### Your VoiceThread Account

You must have a VoiceThread account in order to use VoiceThread but you don't need to manually create it; the first time you click on a VoiceThread link in any Blackboard course or community, your VoiceThread account will be created automatically.

### 1. Create a VoiceThread

- 1. From the VoiceThread Home page, select the Create button.
- 2. See the VoiceThread User Guide for Students

## 2. Copy the Embed Code

• Looking at your completed VoiceThread, click the top-left menu (three horizontal bars) and select Embed.

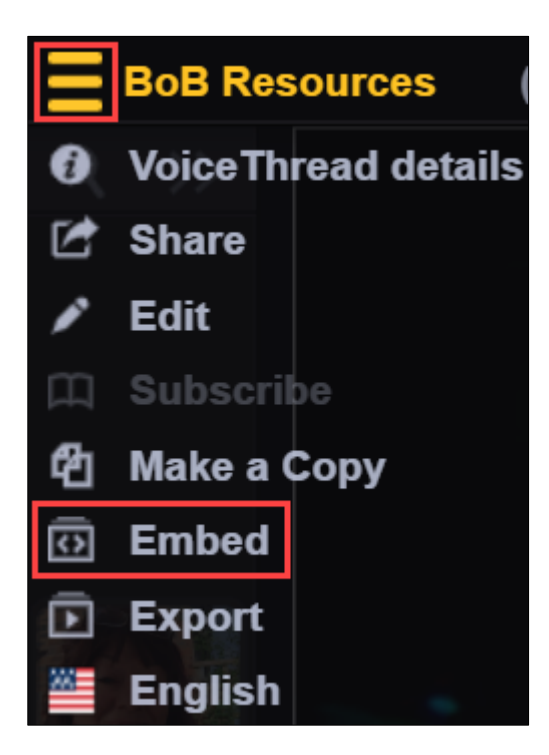

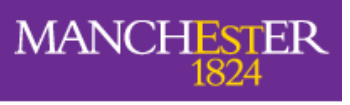

The University of Manchester

| Search                                          | Copied to clipboard!                                                                                                    |
|-------------------------------------------------|----------------------------------------------------------------------------------------------------|
| Share: BoB Res                                  | ources                                                                                                    |
| Basic Secure W                                  | ho has access Export                                                                                                    |
| Embed 2                                         | Copy Embed Code and allow anyone to: View Comment                                                                                                    |
| Post                                            | 480 px                                                                                                    |
| Siz                                             | Widescreen - 16:9 ✓                                                                                                    |
| <ifran<br>src="<br/>frame<br/>https:</ifran<br> | e width="480" height="270" https://manchesteruk.voicethread.com/app/player/?threadId=14789619" border="0" allowusermedia allowfullscreen allow="camera //manchesteruk.voicethread.com; microphone // |

### 1. Embed Your VoiceThread into a Blackboard Assignment

1. In your Blackboard course, click on the **Assignment** link that your tutor has created for you to submit your VoiceThread.

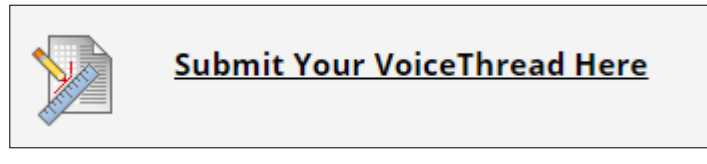

- 2. Click the Write Submission button.
- 3. Click the <> icon on the toolbar.

| ASSIGN     | IMEN    | T SU       | BMIS   | SION        |               |       |       |        |     |     |        |                       |    |     |          |        |          |             |   |            |    |   |
|------------|---------|------------|--------|-------------|---------------|-------|-------|--------|-----|-----|--------|-----------------------|----|-----|----------|--------|----------|-------------|---|------------|----|---|
|            |         |            |        |             |               |       |       |        |     |     |        |                       |    |     |          |        |          |             |   |            |    |   |
|            |         |            |        |             |               |       |       |        |     |     |        |                       |    |     |          |        |          |             |   |            |    |   |
| Text St    | ubmis   | sion       | 4      |             |               |       |       |        |     |     |        |                       |    |     |          |        |          |             |   |            |    |   |
| Write      | e Subm  | nission    | -      |             |               |       |       |        |     |     |        |                       |    |     |          |        |          |             |   |            |    |   |
|            |         |            |        |             |               |       |       |        |     |     |        |                       |    |     |          |        |          |             |   |            |    |   |
| For the    | e toolk | oar, pr    | ess Al | _T+F10      | ) (PC) or     | ALT+F | N+F10 | (Mac). |     |     |        |                       |    |     |          |        |          |             |   |            |    |   |
| D          |         |            |        |             |               |       | stal  |        | ~   |     | 14-04  |                       |    | :-  | ~        | := .   | <u>Δ</u> | ~           |   | . <b>T</b> |    |   |
| D          | 1       | ⊻          | 5      | Paragraph V |               |       | A     | Anal   |     |     | 14рх 🗸 |                       |    |     | := • = • |        |          | <u> </u>    |   |            |    |   |
| ¥          | Б       | r <b>h</b> | 0      | 6           | $\rightarrow$ | Ξ     | = :   | = =    | = ; |     | =      | <b>√</b> <sup>2</sup> | X. | ß   | 10       | Я      | -        | _           | + | ABC        | ~  | ~ |
| <i>0</i> 0 | .0      | -          | $\sim$ | .,          | (.            | -     | -     |        | -   |     | -      |                       |    | 0   | 0,0      | 20     | 2        |             |   | •          |    | • |
| T          | 77      | 0          | ٢      |             | ⊞∼            | ×     | m     |        |     | [#] | Ħ      | EX:                   | ŦÐ | HŦ. | [X]      | $\sim$ | T it     | <b>{;</b> } | 0 | 0          | 57 | Ð |
|            |         | 26         | 0      |             | ш             |       |       |        | -   |     | 14-1   |                       |    |     | ىتتا     |        |          |             | • | 0          | 63 | 0 |
|            |         |            |        |             |               |       |       |        |     |     |        |                       |    |     |          |        |          |             |   |            |    |   |
|            |         |            |        |             |               |       |       |        |     |     |        |                       |    |     |          |        |          |             |   |            |    |   |

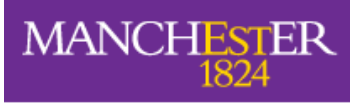

- The University of Manchester
  - 4. In the **Source Code** popup window, **paste the embed code** you copied from VoiceThread, and click **Save**.

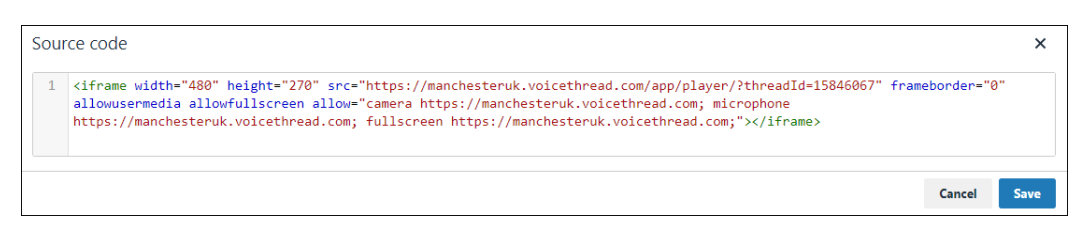

#### You will see your embedded VoiceThread.

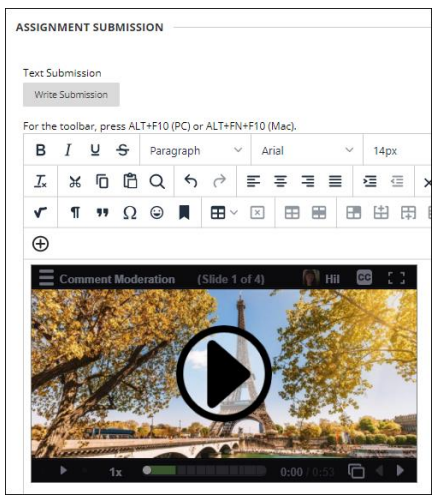

5. Press Submit.

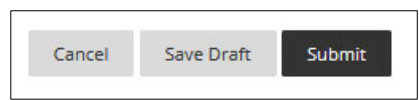

6. Your tutor will be able to watch and grade the VoiceThread.

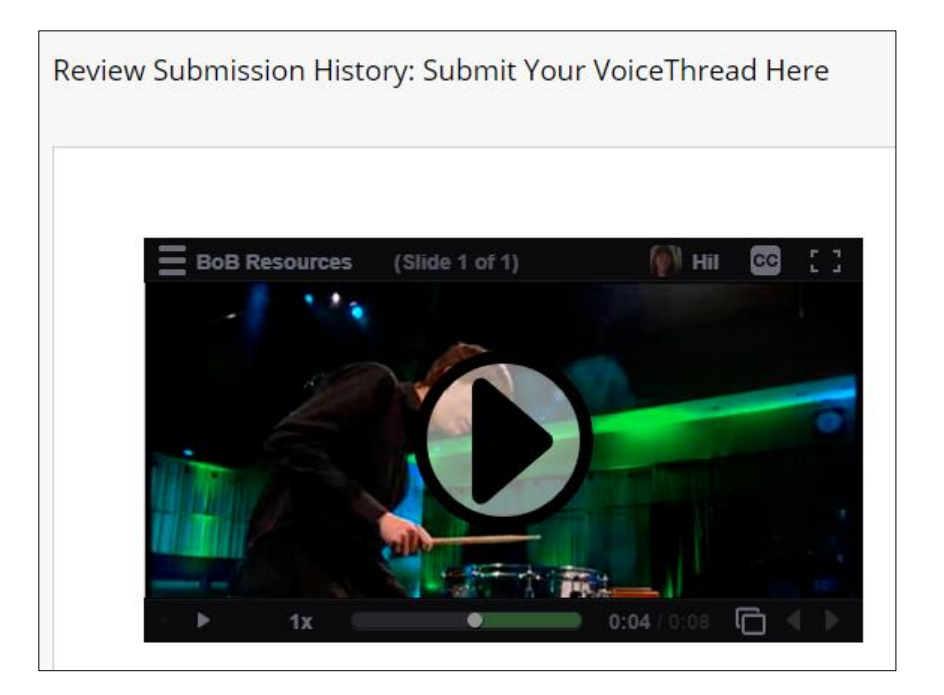